### **Recertifying DA User Roles and Functions**

| Introduction | This guide provides the procedures for users to recertify their Direct Access (DA) user roles and functions in DA.                                                                                                    |
|--------------|----------------------------------------------------------------------------------------------------|
| IMPORTANT    | • If a User Role or Function is no longer required or additional roles are needed, STOP. Adding or removing user roles means this is NO                                                                                                    |
|              | <ul> <li>add and/or remove user roles.</li> <li>See the DA Notifications Guide for DA Alerts for Recertifications.</li> <li>For more information on adding or removing user roles, see the Direct Access User Roles and Functions user guide.</li> </ul> |

**Procedures** See below.

Step Action Navigate to Member Self Service via the drop-down or by page arrows. 1 DIRECT ACCESS 습 :  $\oslash$ Member Self Service 🔻 с : Notifications < 2 of 2 > Actions Alerts Direct Access Announcements Absence Request - View AD/RSV Payslip 2 Click on the User Access Request tile. **User Access Request** 

# Recertifying DA User Roles and Functions, Continued

#### **Procedures**,

continued

|                                                                                                    |                                                                                                    |                                                                                                    | Action                                                                                                    |                                             |                                                                                                    |
|----------------------------------------------------------------------------------------------------|----------------------------------------------------------------------------------------------------|----------------------------------------------------------------------------------------------------|----------------------------------------------------------------------------------------------------|---------------------------------------------|----------------------------------------------------------------------------------------------------|
| The Use                                                                                                    | r Access Re                                                                                                    | quest page will d                                                                                                    | isplay. Click <b>Ir</b>                                                                                                    | nitiate Requ                                | uest.                                                                                                    |
| User Ac                                                                                                    | cess Reques                                                                                                    | t                                                                                                    |                                                                                                    |                                             |                                                                                                    |
| This page is<br>delete exist                                                                                                    | s used to request u<br>ing roles. The requ                                                                                                    | user access to the Direct A<br>uest must be approved by                                                                                                    | Access system. This pa<br>appropriate authority.                                                                                                    | ge can be used to                           | o add additional roles o                                                                                                    |
| User ID:                                                                                                    | 12345                                                                                                    | 67 DAVID POV                                                                                                    | VERS                                                                                                    |                                             |                                                                                                    |
| Initia                                                                                                    | ate Request                                                                                                    | ]                                                                                                    |                                                                                                    |                                             |                                                                                                    |
| Many of the<br>Personnel                                                                                                    | ese roles either req<br>and Pay Procedure                                                                                                    | quire special routing or ad<br>es Manual, PPCINST M10                                                                                                    | ditional documents in o<br>100.2 (series), Chapter                                                                                                    | rder for the role to<br>2, for additional g | o be granted. Review t<br>juidance.                                                                                                    |
| Any Cu                                                                                                    | mont Dolog                                                                                                    | and Current Fu                                                                                                    | nationa for the                                                                                                    | manahanwa                                   | ill diamlass Cli                                                                                                    |
|                                                                                                    |                                                                                                    |                                                                                                    |                                                                                                    |                                             | in display. Ch                                                                                                    |
| View Al                                                                                                    | I (if necessa                                                                                                    | ry) to view the ei                                                                                                    | itire list of Cur                                                                                                    | rent Roles a                                | and Current                                                                                                    |
| Function                                                                                                    | 18.                                                                                                    |                                                                                                    |                                                                                                    |                                             |                                                                                                    |
| I unotion                                                                                                    | 15.                                                                                                    |                                                                                                    |                                                                                                    |                                             |                                                                                                    |
|                                                                                                    |                                                                                                    |                                                                                                    |                                                                                                    |                                             |                                                                                                    |
|                                                                                                    |                                                                                                    |                                                                                                    |                                                                                                    |                                             |                                                                                                    |
| NOTE.                                                                                                    | When mem                                                                                                    | bars DCS thair I                                                                                                    | Poles are reset t                                                                                                    | o Salf Sarv                                 | ice only See f                                                                                                    |
| NOTE:                                                                                                    | When mem                                                                                                    | bers PCS, their F                                                                                                    | Roles are reset t                                                                                                    | o Self-Serv                                 | ice only. See t                                                                                                    |
| NOTE:<br>Direct A                                                                                                    | When mem                                                                                                    | bers PCS, their F<br>Roles and Function                                                                                                    | Roles are reset t                                                                                                    | o Self-Serv<br>for informat                 | ice only. See t tion on how to                                                                                                    |
| NOTE:<br>Direct A                                                                                                    | When mem                                                                                                    | bers PCS, their F<br>Roles and Functions                                                                                                    | Roles are reset toons user guide f                                                                                                    | o Self-Serv<br>For informat                 | ice only. See t<br>tion on how to                                                                                                    |
| NOTE:<br>Direct A<br>add Role                                                                                                    | When mem<br>access User I<br>es and Funct                                                                                                    | bers PCS, their F<br>Roles and Functions.                                                                                                    | Roles are reset t<br>ons user guide f                                                                                                    | o Self-Serv<br>for informat                 | ice only. See t<br>tion on how to                                                                                                    |
| NOTE:<br>Direct A<br>add Role                                                                                                    | When mem<br>access User I<br>es and Funct                                                                                                    | bers PCS, their F<br>Roles and Functions.                                                                                                    | Roles are reset t<br>ons user guide f                                                                                                    | o Self-Serv<br>for informat                 | ice only. See t<br>tion on how to                                                                                                    |
| NOTE:<br>Direct A<br>add Role                                                                                                    | When mem<br>access User I<br>es and Funct<br>iss Request<br>tails                                                                                                    | bers PCS, their F<br>Roles and Functions.                                                                                                    | Roles are reset t<br>ons user guide f                                                                                                    | o Self-Serv<br>for informat                 | ice only. See t<br>tion on how to                                                                                                    |
| NOTE:<br>Direct A<br>add Role<br>User Acce<br>Request Der<br>User Acces                                                                                                    | When mem<br>access User I<br>es and Funct<br>es Request<br>alls<br>s Request For: 123456                                                                                                    | bers PCS, their F<br>Roles and Functionions.                                                                                                    | Roles are reset t                                                                                                    | o Self-Serv<br>for informat                 | ice only. See t<br>tion on how to                                                                                                    |
| NOTE:<br>Direct A<br>add Role<br>User Acces<br>Request Der<br>User Access<br>Request ID:                                                                                                    | When mem<br>access User I<br>es and Funct<br>ess Request<br>tails<br>s Request For: 123456                                                                                                    | bers PCS, their F<br>Roles and Function<br>ions.<br><sup>67</sup> Hoban Washburne<br>Request Status:                                                                                                    | Roles are reset t                                                                                                    | o Self-Serv<br>for informat                 | ice only. See t<br>tion on how to                                                                                                    |
| NOTE:<br>Direct A<br>add Role<br>User Acce<br>Request De<br>User Access<br>Request ID:                                                                                                    | When mem<br>access User F<br>es and Funct<br>ess Request<br>tails<br>s Request For: 123456<br>Roles                                                                                                    | bers PCS, their F<br>Roles and Function<br>ions.<br><sup>67</sup> Hoban Washburne<br>Request Status:                                                                                                    | Roles are reset to<br>ons user guide f                                                                                                    | o Self-Serv                                 | ice only. See t<br>tion on how to                                                                                                    |
| NOTE:<br>Direct A<br>add Role<br>User Acce<br>Request De<br>User Acces<br>Request ID:<br>Current I<br>Keep Role                                                                                                    | When mem<br>access User I<br>es and Funct<br>es Request<br>tails<br>s Request For: 123456<br>Remove Role                                                                                                    | bers PCS, their F<br>Roles and Function<br>ions.<br>Hoban Washburne<br>Request Status:                                                                                                    | Roles are reset to<br>ons user guide f<br>Personalize   Find Vie<br>Role Descriptio                                                                                                    | o Self-Serv<br>For informat                 | ice only. See t<br>tion on how to                                                                                                    |
| NOTE:<br>Direct A<br>add Role<br>User Acces<br>Request Der<br>User Acces<br>Request ID:<br>Vser Acces<br>Request ID:                                                                                                    | When mem<br>access User I<br>es and Funct<br>es and Funct<br>ess Request<br>tails<br>s Request For: 123456                                                                                                    | Bibers PCS, their F         Roles and Function         67       Hoban Washburne         Request Status:         87         Role Name         CGADMINSUP                                                                                                    | Roles are reset to<br>ons user guide f<br>Personalize   Find Vie<br>Role Descriptio<br>CG Admin Sup                                                                                                    | o Self-Serv<br>For informat                 | rst  1-3 of 8  Last Role Details Role Details                                                                                                    |
| NOTE:<br>Direct A<br>add Role<br>User Acces<br>Request Der<br>User Acces<br>Request ID:<br>Current R<br>Keep Role                                                                                                    | When mem                                                                                                    | Bibers PCS, their F       Roles and Function       67     Hoban Washburne<br>Request Status:       67     Role Name       68     CGADMINSUP       69     CGDSCPVW                                                                                                    | Roles are reset to<br>ons user guide f<br>Personalize   Find Vie<br>Role Descriptio<br>CG Admin Sup<br>Disciplinary Ac                                                                                                    | o Self-Serv<br>For informat                 | rst  1-3 of 8  Last Role Details Role Details Role Details Role Details                                                                                                    |
| NOTE:<br>Direct A<br>add Role<br>User Acce<br>Request Der<br>User Acces:<br>Request ID:<br>Current I<br>Keep Role                                                                                                    | When mem<br>access User I<br>es and Funct<br>es and Funct<br>es Request<br>s Request For: 123456                                                                                                    | Bibers PCS, their F       Roles and Function       67     Hoban Washburne<br>Request Status:       67     Role Name       68     CGADMINSUP       69     CGDSCPVW       60     CGFIELDADM                                                                                                    | Roles are reset to ons user guide f         Personalize   Find Vie         Role Descriptio         CG Admin Sup         Disciplinary Ac         Unit ADMIN ac                                                                                                    | o Self-Serv<br>For informat                 | ice only. See t<br>tion on how to<br>rst  1-3 of 8  Last<br>Role Details Role Details Role Details Role Details Role Details                                                            |
| NOTE:<br>Direct A<br>add Role<br>Request Der<br>User Acces<br>Request ID:<br>Current F<br>Keep Role                                                                                                    | When mem<br>access User I<br>es and Funct<br>es and Funct<br>es and Funct<br>es Request<br>s Request For: 123456                                                                                                    | Bibers PCS, their F       Roles and Function       67     Hoban Washburne<br>Request Status:       67     CGADMINSUP       1     CGDSCPVW       1     CGFIELDADM                                                                                                    | Roles are reset to ons user guide for suser guide for suser gui | o Self-Serv<br>For informat                 | ice only. See t<br>tion on how to<br>rst (1-3 of 8 (2) Last<br>Role Details<br>Role Details<br>Role Details<br>Role Details<br>Role Details                                             |
| NOTE:<br>Direct A<br>add Role<br>Veracces<br>Request De<br>User Acces<br>Request ID:<br>Current I<br>Keep Role                                                                                                    | When mem<br>access User I<br>es and Funct<br>ess Request<br>tails<br>s Request For: 123450<br>Roles<br>Remove Role<br>Continue<br>Continue<br>Continte<br>Continte<br>Continue<br>Continte<br>Continue<br>Continu | Bibers PCS, their F         Roles and Function         Biors         Biors         Hoban Washburne         Request Status:         Role Name         CGADMINSUP         CGSDSCPVW         CGFIELDADM                                                                                                    | Roles are reset to<br>ons user guide f<br>Personalize   Find Vie<br>Role Descriptio<br>CG Admin Sup<br>Disciplinary Ac<br>Unit ADMIN ac<br>Personalize   Fin<br>Function                                                                                                    | o Self-Serv<br>For informat                 | ice only. See t<br>tion on how to<br>rst (1-3 of 8 (Last<br>Role Details<br>Role Details<br>Role Details<br>Role Details<br>First (1 of 1 (Last)                                        |
| NOTE:<br>Direct A<br>add Role<br>User Acces<br>Request De<br>User Acces<br>Request ID:<br>Vser Acces<br>Request ID:<br>Vser Acces<br>Request ID: | When mem         access User I         es and Funct         ass Request         tails         s Request For:         123456         Roles         Remove Role                                                                                                    | Beers PCS, their F         Roles and Function         For the second second seco | Roles are reset toons user guide f         Personalize   Find         Vier         Role Descriptio         CG Admin Sup         Unit ADMIN ac         Versonalize   Fin         Vier         Forsonalize   Find         Vier         Personalize   Find         Vier         Role Descriptio         CG Admin Sup         Personalize   Find         Vier         Function         ERS w/"By Dir"         CG Adm                                                                                                    | o Self-Serv<br>For informat                 | ice only. See to<br>tion on how to<br>rst                                                                                                    |
| NOTE:<br>Direct A<br>add Rols<br>User Acce<br>Request De<br>User Acces<br>Request ID:<br>Current I<br>Keep Role                                                                                                    | When mem<br>access User I<br>es and Funct<br>es and Funct<br>as Request<br>s Request For: 123456<br>Remove Role<br>Constructions<br>Remove Function F<br>Remove Function F<br>Constructions                                                                                                    | Beers PCS, their F         Roles and Function         Brown Status:         Brown Status:                                                                                                    | Roles are reset toons user guide f         Personalize   Find         Vie         Role Descriptio         CG Admin Sup         Unit ADMIN ac         Personalize   Find         ERS w/"By Dir"         CG Adm<br>Only         Personalize   Find   View         Personalize   Find   View                                                                                                    | o Self-Serv<br>For informat                 | ice only. See t<br>tion on how to<br>rst (1.3 of 8 (1.4 Last<br>Role Details<br>Role Details<br>Role Details<br>First (1 of 1 (1.4 Last<br>2-PERS w/'By Dir'<br>st (1.3 of 48 (1.4 Last |

# Recertifying DA User Roles and Functions, Continued

Procedures,

continued

|                                                   |                                                          | A                                                                                   | ction                                                       |                                                                   |                              |
|---------------------------------------------------|----------------------------------------------------------|-------------------------------------------------------------------------------------|-------------------------------------------------------------|-------------------------------------------------------------------|------------------------------|
| Review<br><mark>Functio</mark><br>Adding<br>RECEI | each Role ar<br>n is no long<br>or removing<br>RTIFICATI | nd Function to ensu<br>er required or add<br>g user roles means<br>ON; a new reques | ire they are<br>litional rol<br>s this is NC<br>t must be s | still valid. If a<br>es are needed,<br>LONGER A<br>ubmitted to ac | Role or<br>STOP.<br>d and/or |
| remove<br>for proc                                | <b>user roles.</b><br>edures to add                      | See the Direct Acc<br>l or remove User R                                            | ess User Ro<br>coles and Fu                                 | oles and Functi<br>inctions.                                      | ons user guide               |
| NOTE:<br>User Acc<br>Request D                    | Do <b>NOT</b> re                                         | move the CGROW                                                                      | SEC_CGA                                                     | D role.                                                           |                              |
| User Acce<br>Request I                            | ess Request For: 1234<br>D:                              | 1567 Hoban Washburne<br>Request Status:                                             | )                                                           |                                                                   |                              |
| - Curren                                          | t Roles                                                  |                                                                                     | Personalize   Find                                          | View 3   🗷   🔜 Fi                                                 | rst 🕢 1-8 of 8 🕟 Last        |
| Keep Role                                         | Remove Role                                              | Role Name                                                                           | Role Descr                                                  | iption                                                            | Role Details                 |
|                                                   |                                                          | CGADMINSUP                                                                          | CG Admin                                                    | Supervisor                                                        | Role Details                 |
|                                                   |                                                          | CGDSCPVW                                                                            | Disciplinar                                                 | y Actions View Only                                               | Role Details                 |
|                                                   |                                                          | CGFIELDADM                                                                          | Unit ADMI                                                   | N access to limted HR                                             | Role Details                 |
|                                                   |                                                          | CGHRS                                                                               | Coast Gua                                                   | ard HRS/PERSRU                                                    | Role Details                 |
|                                                   |                                                          | CGHRSVW                                                                             | HRS/PER                                                     | SRU Display Only                                                  | Role Details                 |
|                                                   |                                                          | CGROWSEC_CGAD                                                                       | CG Active                                                   | Duty Row Security                                                 | Role Details                 |
|                                                   |                                                          | CGSSCMD                                                                             | CG Self Se                                                  | ervice Command                                                    | Role Details                 |
|                                                   |                                                          | CGSSMBR                                                                             | CG Self Se                                                  | ervice Member                                                     | Role Details                 |
| - Curren                                          | t Functions                                              |                                                                                     | Personalize   Fin                                           | d   View All   🔄   🌉                                              | First 🕢 1 of 1 🕟 Last        |
| Keep Function                                     | Remove Function                                          | Function Name<br>CG Admin (PSI Enhanced) (YN2-<br>Only)                             | PERS w/"By Dir"                                             | Function Description<br>CG Admin (PSI Enhanced<br>Only)           | I) (YN2-PERS w/"By Dir"      |
| If every                                          | thing is accur                                           | rate, click View Al                                                                 | l in the Ad                                                 | d Functions se                                                    | ction.                       |
| Add Fun                                           | ctions                                                   | Personalize                                                                         | Fine View All                                               | 🛛 🛛 🔜 First 🧃                                                     | ) 1-3 of 48 🕑 Last           |
| Add Functio                                       | Function Na                                              | ame                                                                                 |                                                             |                                                                   |                              |
|                                                   | CG Admin                                                 | (PSI Enhanced) (YN3-YN2 O                                                           | nly)                                                        |                                                                   |                              |
|                                                   | CG Admin                                                 | (YN-PERS Only)                                                                      |                                                             |                                                                   |                              |
|                                                   | CG Assign                                                | ment Officer (EPM)                                                                  |                                                             |                                                                   |                              |
|                                                   |                                                          |                                                                                     |                                                             |                                                                   |                              |

# Recertifying DA User Roles and Functions, Continued

### Procedures,

continued

|                                                                 | Action                                                                                                    |
|-----------------------------------------------------------------|----------------------------------------------------------------------------------------------------|
| Scroll throu                                                    | igh the list of Functions and select CG Roles Recertification.                                                                                  |
| Add Functions                                                   | s Personalize   Find   View 3   🔄   📑 First 🕢 1-48 of 48 🕟 La                                                                                   |
| Add Function                                                    | Function Name                                                                                                    |
|                                                                 | CG Recruiter                                                                                                    |
|                                                                 | CG Recruiter in Charge                                                                                                    |
|                                                                 | CG Reserve Manager                                                                                                    |
| 0                                                               | CG Reserve Order Funding Approver                                                                                                    |
| 2                                                               | CG Roles Recertification                                                                                                    |
|                                                                 | CG SPO Auditor                                                                                                    |
| 0                                                               | CG SPO Auditor (CG Academy)                                                                                                    |
| 0                                                               | CG SPO Auditor (PSC (RPM-3))                                                                                                    |
| 0                                                               | CG SPO Technician                                                                                                    |
|                                                                 | CG SPO Technician (CG Academy)                                                                                                    |
|                                                                 | CG SPO Technician (PSC (RPM-3))                                                                                                    |
|                                                                 | CG Senior Enlisted Reserve Advisor (SERA)                                                                                                    |
|                                                                 | CG Senior Reserve Officer (SRO)                                                                                                    |
|                                                                 | CG TQC Scheduler                                                                                                    |
| 0                                                               | CG Training Officer                                                                                                    |
| Scroll to the Request (red                                      | e bottom of the page and enter the <b>Justification</b> for the User Acce<br>quired). Enter the <b>Approver ID</b> (approver's Employee ID numb |
| or use the L                                                    | ookup to locate the approver's Employee ID number.                                                                                              |
| or use the L<br>Review the<br><b>Approval</b> .                 | ookup to locate the approver's Employee ID number.<br>statement and check the <b>Acknowledgement</b> box. Click <b>Submit f</b>                 |
| or use the L<br>Review the<br>Approval.<br>*Justification: Ente | cookup to locate the approver's Employee ID number.<br>statement and check the <b>Acknowledgement</b> box. Click <b>Submit f</b>                |
| or use the L<br>Review the<br>Approval.                         | statement and check the <b>Acknowledgement</b> box. Click <b>Submit f</b>                                                                       |

### Recertifying DA User Roles and Functions, Continued

#### Procedures,

continued

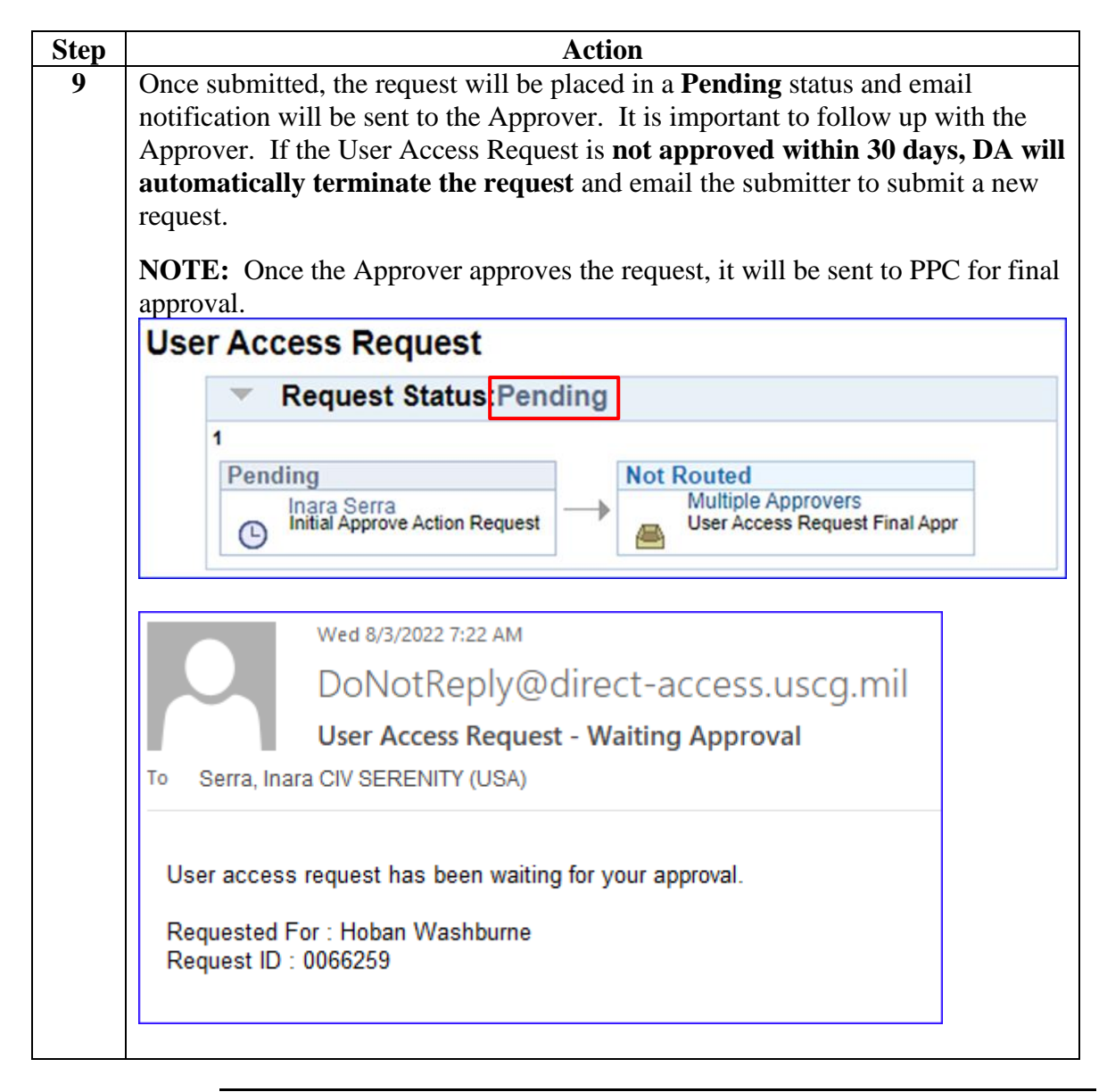